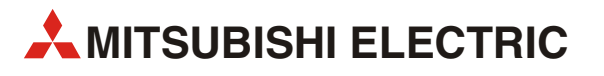

# GOT1000

# GT1020/GT1030 sur variateur FR-D700

Guide de mise en service

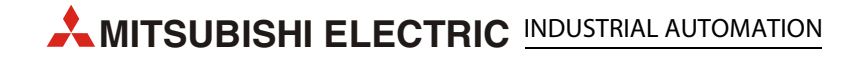

# À propos de ce manuel

Les textes, les illustrations, les schémas et les exemples figurant dans ce manuel sont fournis à titre d'aide uniquement pour expliquer le fonctionnement, l'utilisation et la programmation des terminaux GOT1000 utilisés avec un variateur FR-D700.

Pour toute question concernant l'installation et l'utilisation du matériel décrit dans ce manuel, n'hésitez pas à contacter votre agent commercial ou un distributeur Mitsubishi.

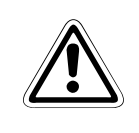

#### ATTENTION :

Pour être sûr d'utiliser correctement le terminal graphique ou le variateur, ne l'installez pas, ne l'utilisez pas, n'effectuez aucune intervention de maintenance et ne l'inspectez pas tant que vous n'avez pas lu attentivement la documentation correspondante. N'utilisez pas le variateur tant que vous ne vous vous y êtes pas familiarisé et que n'avez pas pris connaissance des informations et des consignes de sécurité.

Vous trouverez également des informations et les réponses aux questions fréquentes sur notre site web à l'adresse : www.mitsubishi-automation.com.

Aucune partie de ce manuel ne peut être reproduite, copiée, enregistrée dans quelque système que ce soit ou distribuée sans l'autorisation expressément écrite de MITSUBISHI ELECTRIC.

MITSUBISHI ELECTRIC se réserve le droit de modifier les spécifications de ses produits et le contenu de la documentation à tout moment sans préavis.

© Version A Octobre 2008

# Manuels de référence :

Voir les manuels suivants pour des explications plus détaillées. Pour toute autre question, veuillez contacter votre fournisseur Mitsubishi.

- GOT1000 Series Connection Manual 3/3 (SH(NA)-080532ENG), Sections 37.1 to 37.6
- FR-D700 Instruction Manual Inverter (IB(NA)-0600336ENG-B)

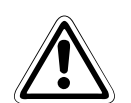

#### **ATTENTION :**

Ce Guide de mise en service contient un bref récapitulatif des principales spécifications des terminaux graphiques GOT1000 et des variateurs Série FR-D700 qui doivent être suffisantes pour permettre à des utilisateurs expérimentés d'installer et de configurer ces appareils. Pour plus d'informations sur les terminaux et les variateurs, veuillez consulter les manuels indiqués ci-dessus.

Veuillez respecter les consignes de sécurité fournis dans ces manuels.

# Table des matières

| 1 Présentation1                         |
|-----------------------------------------|
| 2 Matérie                               |
| 3 Câblage                               |
| 3.1 Schémas de câblage GOT et variateur |
| 3.2 Terminaux GOT4                      |
| 3.3 Câbles de programmation4            |
| 4 GT Designer2                          |
| 5 Paramètres du variateur               |
| 6 Paramétrage du poste                  |
| 6.1 Spécification indirecte             |
| 7 Confirmation des communications       |

## 1 Présentation

Ce document constitue un guide simple de configuration du matériel et du micrologiciel du terminal graphique (GOT) GT1020 ou GT1030 utilisé avec un variateur FR-D700.

## 2 Matériel

Les terminaux GT1020 et GT1030 sont des interfaces bidirectionnelles à écran tactile monochrome avec rétro-éclairage en 3 couleurs de la Série GOT1000 utilisés pour capturer la saisie d'un utilisateur.

Il faut remarquer que tous les produits de la gamme GT1020 ou GT1030 ne sont pas compatibles avec la connexion FREQROL à un variateur. Les produits compatibles sont indiqués dans le tableau ci-dessous.

| Modèle  |       | Taille          | Couleurs de<br>rétro-éclairage | Interface de<br>communication | Alimentation |
|---------|-------|-----------------|--------------------------------|-------------------------------|--------------|
| GT1020  | -LBD  | 3.7"            | Vert/Orange/Rouge              | -<br>RS422                    | 24 Vcc       |
| GT 1020 | -LBDW | 160 x 64 points | Blanc/Rose/Rouge               |                               |              |
| GT1020  | -LBD  | 4.5"            | Vert/Orange/Rouge              |                               |              |
| G11030  | -LBDW | 288 x 96 points | Blanc/Rose/Rouge               |                               |              |

Tab. 1: Spécifications des pupitres opérateur

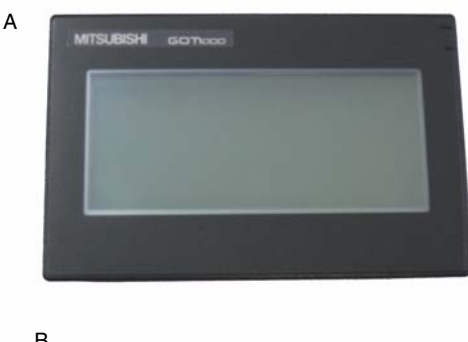

Pour les nouveaux modèles GT1020 et GT1030, le coffret de livraison doit comprendre les articles suivants :

- (A) GT1020/GT1030
- (B) 1 connecteur de connexion à l'automate programmable
- (C) 1 garniture en caoutchouc de montage sur tableau
- (D) 4 supports de montage sur tableau

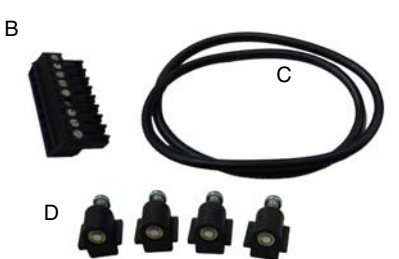

3

## Câblage

### Alimentation

Les terminaux graphiques GT1020/GT1030 nécessitent de connecter une alimentation externe 24 Vcc à l'arrière du terminal.

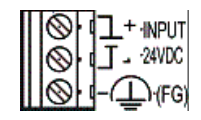

#### Communication

Pour la communication des terminaux GT1020/GT1030 avec le variateur, un câble de communication est indispensable. Le type de câble dépend du nombre de variateurs utilisés dans le système (voir les exemples ci-dessous).

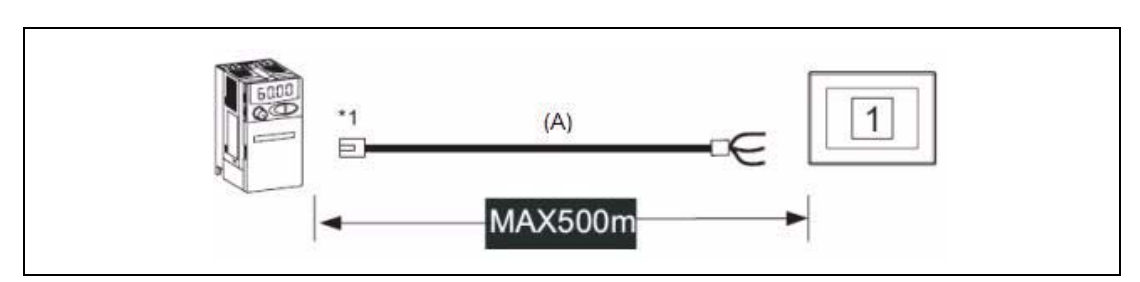

Fig. 1 Connexion d'un variateur

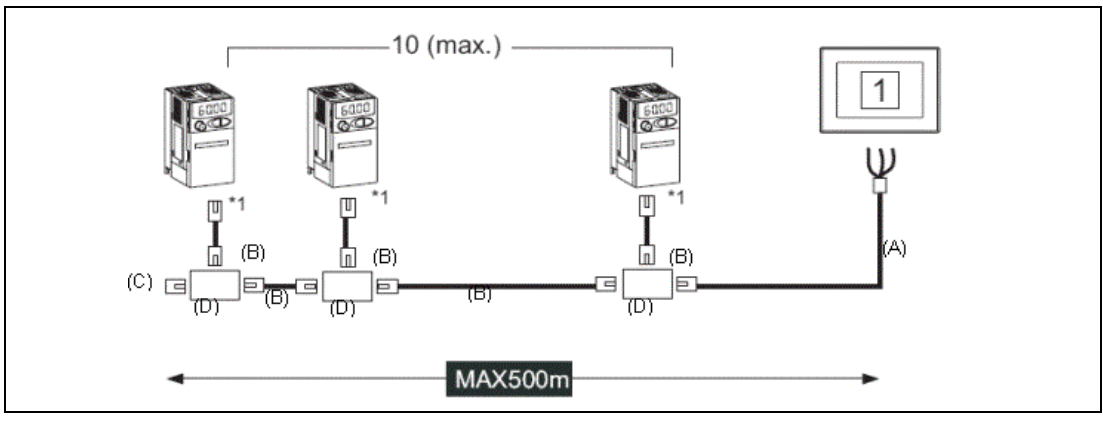

*Fig. 2 Connexion multipoint* 

\*1 Connecter au port PU du variateur.

(Description de la Fig. 2) .:

|               | Α                                                                                         | В                                                          | С                            | D           |
|---------------|-------------------------------------------------------------------------------------------|------------------------------------------------------------|------------------------------|-------------|
| Vue détaillée |                                                                                           |                                                            |                              |             |
| Standard      | RS422                                                                                     | RS422                                                      | RS422                        | RS422       |
| Signification | Entre le variateur<br>et le terminal graphique<br>GOT (à réaliser par l'utili-<br>sateur) | Entre le répartiteur et le variateur ou entre répartiteurs | Résistance<br>de terminaison | Répartiteur |

Pour une explication sur les câbles de communication, voir le paragraphe suivant 3.1.

### 3.1 Schémas de câblage GOT et variateur

| Côté GOT<br>(bornier) | Connexion du câble et sens des signaux        | Côté variateur ou répartiteur<br>(Connecteur modulaire) |                  |                       |
|-----------------------|-----------------------------------------------|---------------------------------------------------------|------------------|-----------------------|
| Nom du signal         | Connexion du cable et sens des signada        | Broche<br>n°                                            | Nom du<br>signal | Brochage <sup>①</sup> |
| SDA                   | <u> </u>                                      | 3                                                       | RDA              |                       |
| SDB                   | <u> </u> ↓                                    | 6                                                       | RDB              |                       |
| RDA                   | <b> </b> ₄                                    | 5                                                       | SDA              |                       |
| RDB                   | <u>↓                                     </u> | 4                                                       | SDB              | Port PU               |
| SG                    |                                               | 1                                                       | SG               |                       |
| RSA                   |                                               | 2                                                       | P5S              | 1 8                   |
| RSB                   |                                               | 7                                                       | SG               | Prise RJ-45 (mâle)    |
| CSA                   |                                               | 8                                                       | P5S              |                       |
| CSB                   |                                               |                                                         |                  |                       |
|                       |                                               |                                                         |                  |                       |

 Tab. 2:
 Connexion RS-422 entre variateur et terminal GOT (Câble type A)

| Côté répartiteur<br>(Connecteur modulaire) |                  | r<br>aire)   | Connexion du câble et | Côté variateur ou répartiteur<br>(Connecteur modulaire) |                  |                           |
|--------------------------------------------|------------------|--------------|-----------------------|---------------------------------------------------------|------------------|---------------------------|
| Brochage <sup>①</sup>                      | Nom du<br>signal | Broche<br>n° | sens des signaux      | Broche<br>n°                                            | Nom du<br>signal | Brochage <sup>①</sup>     |
|                                            | SDA              | 5            |                       | 5                                                       | SDA              |                           |
| Port PU<br>1 8<br>Prise RJ-45 (måle)       | SDB              | 4            |                       | 4                                                       | SDB              | Port PU                   |
|                                            | RDA              | 3            |                       | 3                                                       | RDA              |                           |
|                                            | RDB              | 6            |                       | 6                                                       | RDB              | لسس                       |
|                                            | P5S              | 2            |                       | 2                                                       | P5S              | 1 8<br>Prise RJ-45 (mâle) |
|                                            | P5S              | 8            |                       | 8                                                       | P5S              |                           |
|                                            | SG               | 1            |                       | 1                                                       | SG               |                           |

Tab. 3: Connexion RS-422 variateur et répartiteur (Câble type B)

| Côté répartiteur       Brochage <sup>①</sup> Nom du signal     Broche n° |     |   | Connevion du câble et sens des signaux        |
|--------------------------------------------------------------------------|-----|---|-----------------------------------------------|
|                                                                          |     |   |                                               |
|                                                                          | SDA | 5 |                                               |
| Port PU                                                                  | SDB | 4 | Résistance de terminaison 100 $\Omega$ , 1/2W |
|                                                                          | RDA | 3 |                                               |
| 1 8                                                                      | RDB | 6 |                                               |
| Prise RJ-45 (mâle)                                                       | P5S | 2 |                                               |
|                                                                          | P5S | 8 |                                               |
|                                                                          | SG  | 1 |                                               |

**Tab. 4:**Connexion RS-422 pour le montage d'une résistance de terminaison (Câble type C)①Le connecteur est représenté côté branchement.

### 3.2 Terminaux GOT

Le terminal GT1020/GT1030 est équipé de bornes à vis ; utilisez un petit tournevis plat pour fixer les fils dans le connecteur de communication de l'automate programmable.

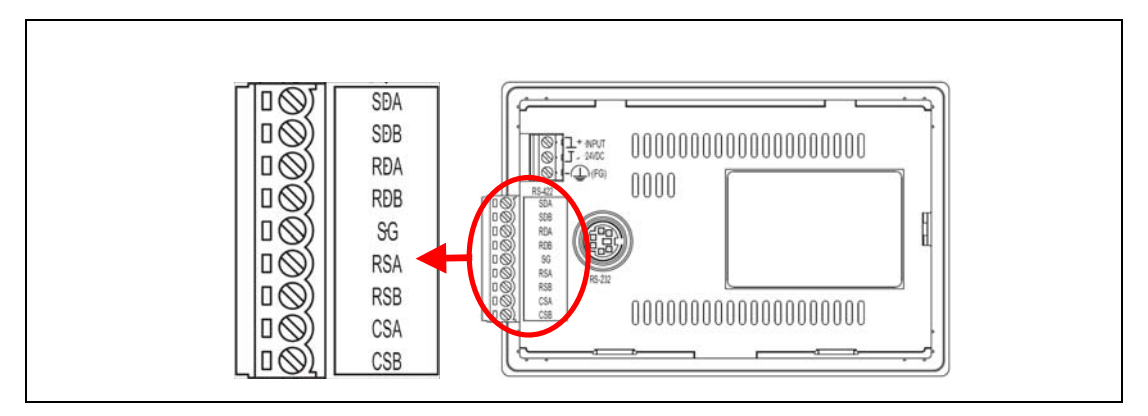

Fig. 3 Détails des bornes

### 3.3 Câbles de programmation

Les terminaux GT1020 et GT1030 sont livrés pré-installés avec système d'exploitation et un pilote de communication FX, mais sans données de projet. Pour télécharger dans le terminal GOT un projet à partir d'un PC qui exécute GT Designer2, un câble de programmation est indispensable : il se connecte au port RS-232C Mini-DIN-broches à l'arrière du terminal. Il est recommandé d'utiliser un câble USB avec connecteurs type Aet Mini-B avec un noyau en ferrite sur le convertisseur GT10-RS2TUSB-5S, mais n'importe quel câble de programmation RS-232C Série Q fonctionne également. Le schéma de chacun d'eux est représenté.

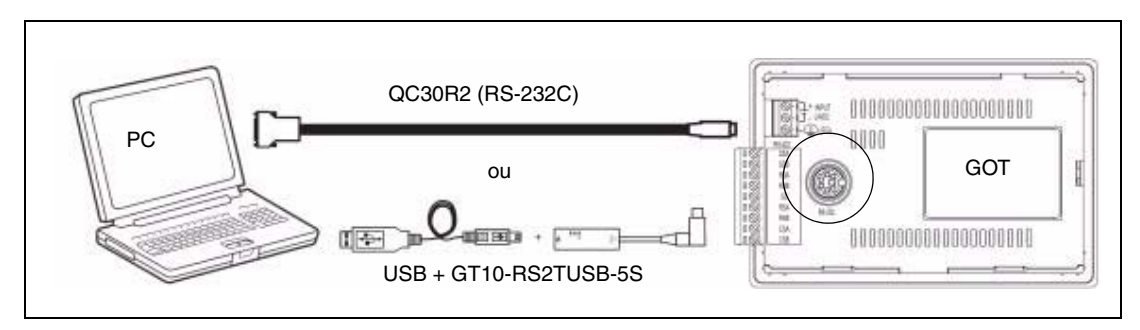

Fig. 4 Schéma de connexion

**REMARQUE** Le convertisseur GT10-RS2TUSB-5S nécessite d'installer sur le PC un pilote pour port COM USB. Il est possible d'affecter automatiquement ou manuellement le numéro du port COM de façon qu'il ne remplace pas des ports COM déjà affectés sur ce PC. Si vous utilisez un câble de programmation Série Q, vous devez vérifier le numéro du port COM déjà affecté à l'interface RS-232C du PC.

## 4 GT Designer2

#### (Version 2.73 ou ultérieure)

Pour vérifier que le terminal GT1020/GT1030 GOT peut utiliser les fonctions les plus récentes, l'utilisateur doit contrôler et mettre à jour le micrologiciel.

Lancez la dernière copie de GT Designer2 et commencez un nouveau projet pour le modèle de terminal GOT correspondant (GT1020 ou GT1030) avec le type de variateur "FREQROL500/700".

Sélectionnez *Oui* pour configurer les paramètres de communication et vérifiez que le numéro de l'interface standard est configuré sur 1 avant de sélectionner *OK*.

La fenêtre "Propriété de l'écran" qui s'ouvre pour créer un nouvel écran peut être acceptée ou annulée au cours des opérations suivantes.

Allez au menu "Communication" et sélectionnez "Vers/De GOT" pour ouvrir la fenêtre "Communiquer avec GOT". Accédez à l'onglet "Configuration des communications" et sélectionnez "RS232" et le "Numéro de port" qui relie étant connecté et alimenté le PC au terminal GOT.

Le terminal GOT étant connecté et alimenté (ON), utilisez le bouton *Test* pour vérifier que le PC et le terminal GOT communiquent correctement, puis éteignez le terminal GOT.

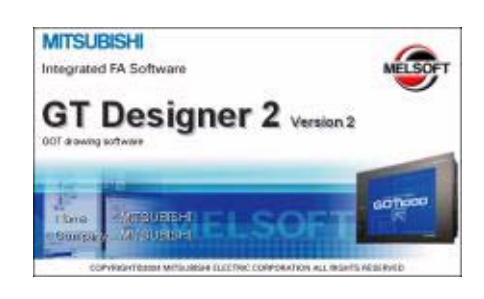

| <b>3</b><br>85232 | j∰ ∰a<br>USI Uterw |     |  |
|-------------------|--------------------|-----|--|
| Details           |                    |     |  |
| Bot No.           | COM1 -             | Int |  |
| Baudrate          | 115200 • ter       |     |  |
|                   | pentra             | -   |  |
|                   | Deciparit Last     |     |  |
| ant result        | 1999 <u>–</u>      |     |  |
|                   |                    |     |  |
|                   |                    |     |  |

# Installation du système d'exploitation et des pilotes de communication

Pour accéder au mode d'installation du système d'exploitation des terminaux GT1020/GT1030, allumez le terminal GOT en appuyant sur le coin inférieur droit de l'écran tactile (en disposition horizontale, voir figure de droite).

Lorsque l'écran "Veuillez installer le système d'exploitation" s'affiche, accédez à l'onglet "Installation du système d'exploitation -> GOT" dans la fenêtre "Communiquer avec GOT" de GT Designer2 et sélectionnez "Standard monitor OS", puis "FREQROL 500/700" dans le menu "Pilote de communication".

Utilisez le bouton *Installer* pour lancer le transfert des données et mettre à jour le micrologiciel. Lorsque la mise à jour du micrologiciel est terminée, le terminal GOT redémarre automatiquement avec toutes les fonctions à jour. Remarquez que vous devez recharger les nouvelles données de projet dans le terminal GOT.

Effectuez une sélection comme à droite sous le pilote de communication.

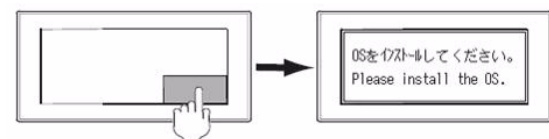

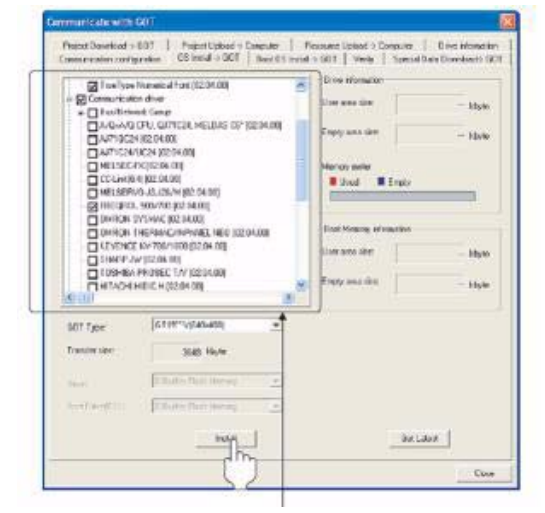

Sélectionnez ce qui suit sous le pilote de communication

## 5 Paramètres du variateur

Lors de la configuration des paramètres de communication du variateur, il est important de réinitialiser ensuite l'alimentation de façon à conserver ces paramètres dans le variateur.

Les paramètres indiqués dans le tableau suivant doivent être configurés au moyen de la console de paramétrage (PU).

#### REMARQUE

Ne modifiez pas ces paramètres même s'il est possible de les surveiller dans le terminal GOT. Si vous les modifiez, les communications avec le terminal GOT sont désactivées.

| Élément de configuration                                | Paramètre | Valeur configurée | Contenu du paramètre                                        |
|---------------------------------------------------------|-----------|-------------------|-------------------------------------------------------------|
| Numéro du poste de<br>communication                     | Pr. 117   | 0–31              | Voir le paragraphe suivant                                  |
| Vitesse de transmission                                 | Pr. 118   | 192               | 19 200 bps                                                  |
| Nombre de bits d'arrêt                                  | Pr. 119   | 10                | Bits de données : 7 bits<br>Nombre de bits d'arrêt : 1 bits |
| Présence/absence du<br>contrôle de parité               | Pr. 120   | 1                 | Impaire                                                     |
| Nombre de tentatives de<br>communication                | Pr. 121   | 9999              | Le variateur ne s'arrêtera<br>pas à cause d'une alarme.     |
| Intervalle de contrôle des<br>communications            | Pr. 122   | 9999              | Suspension du contrôle<br>des communications                |
| Temps d'attente                                         | Pr. 123   | 0                 | 0 ms                                                        |
| Sélection CR/LF                                         | Pr. 124   | 1                 | Avec CR, sans LF                                            |
| Sélection du protocole                                  | Pr. 549   | 0                 | Protocole des variateurs<br>Mitsubishi                      |
| Sélection du mode de<br>fonctionnement                  | Pr. 79    | 0                 | Mode d'utilisation de la<br>console de paramétrage          |
| Sélection du mode<br>de démarrage des<br>communications | Pr. 340   | 1                 | Mode réseau                                                 |
| Sélection d'écriture de<br>l'EEPROM                     | Pr. 342   | 0                 | Écriture faite en mémoire<br>RAM et EEPROM                  |

Tab. 5: Paramètres du variateur

### 6

Paramétrage du poste

Configurez chaque numéro de poste en vérifiant que chaque numéro est utilisé une seule fois.

- Le numéro de poste peut être configuré quel que soit l'ordre de connexion du câble.
- Les numéros de postes ne sont pas nécessairement consécutifs.
- Le numéro de poste doit être compris entre 0 et 31.

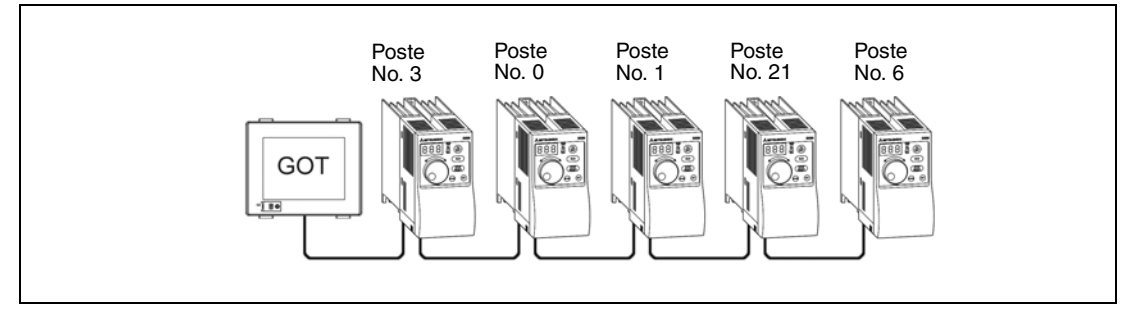

Fig. 5 Exemples de configuration des numéros de postes

### 6.1 Spécification indirecte

Pour la configuration indirecte des numéros de postes, le numéro du variateur est modifiable en utilisant le registre interne des données 16 bits du terminal GOT (GD10 à GD25). Lorsque vous spécifiez un numéro de poste compris entre 100 et 155 sur GT Designer 2, la valeur dans GD10 à GD25 est égale au numéro de poste.

| Spécification du numéro de poste | Module compatible | Plage de paramétrage                 |
|----------------------------------|-------------------|--------------------------------------|
| 100                              | GD10              |                                      |
| 101                              | GD11              |                                      |
| 102                              | GD12              |                                      |
| 103                              | GD13              |                                      |
| 104                              | GD14              |                                      |
| 105                              | GD15              |                                      |
| 106                              | GD16              |                                      |
| 107                              | GD17              | Si le module associé contient une    |
| 108                              | GD18              | valeur en dehors de cette plage, une |
| 109                              | GD19              |                                      |
| 110                              | GD20              |                                      |
| 111                              | GD21              |                                      |
| 112                              | GD22              |                                      |
| 113                              | GD23              |                                      |
| 114                              | GD24              |                                      |
| 115                              | GD25              |                                      |

Tab. 6: Spécification du numéro de poste

7

## **Confirmation des communications**

La surveillance des communications est une fonction qui vérifie si le terminal GOT communique avec le variateur. Si aucune erreur ne se produit, les communications sont correctement configurées.

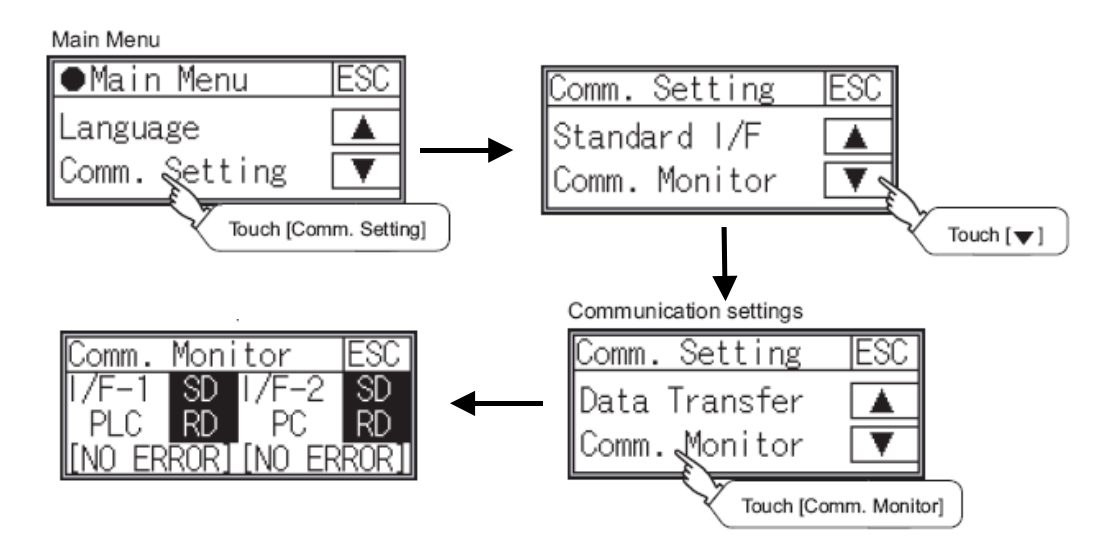

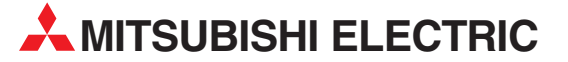

**CEG INTERNATIONAL** 

Lebanon - Beirut

CBI Ltd.

Private Bag 2016

**ZA-1600 İsando** Tél: + 27 (0)11 / 977 0770

Fax: + 27 (0)11 / 977 0761

Tél: +961 (0)1 / 240 430

Fax: +961 (0)1 / 240 438

Cebaco Center/Block A Autostrade DORA

**RÉSEAU DE DISTRIBUTION** 

EN AFRIQUE

| HEADQUARTERS                                                                                                    |               |
|----------------------------------------------------------------------------------------------------|---------------|
| MITSUBISHI ELECTRIC EUROPE B.V. I<br>German Branch<br>Gothaer Straße 8<br>D-40880 Ratingen<br>Tél: +49 (0)2102 / 486-0                                                                                                    | UROPE         |
| Fax: +49 (0)2102 / 486-1120<br>MITSUBISHI ELECTRIC EUROPE B.V. ES<br>Spanish Branch<br>Carretera de Rubí 76-80<br><b>E-08190 Sant Cugat del Vallés (Barcelon</b><br>Tél: 902 131121 // +34 935653131                                    | SPAGNE<br>na) |
| Fax: +34 935891579           MITSUBISHI ELECTRIC EUROPE B.V.           French Branch           25, Boulevard des Bouvets           F-92741 Nanterre Cedex           Tél: +33 (0)1 / 56 85 56 8           Fren +22 (0)1 / 56 85 56 7     | FRANCE        |
| rax. + 33 (0)1753 08 37 37           MITSUBISHI ELECTRIC EUROPE B.V.           III rish Branch           Westgate Business Park, Ballymount           IRL-Dublin 24           Tél: + 353 (0)1 4198800           Fax: + 353 (0)1 4198890 | RLANDE        |
| MITSUBISHI ELECTRIC EUROPE B.V.<br>Italian Branch<br>Viale Colleoni 7<br><b>I-20041 Agrate Brianza (MB)</b><br>Tél: +39 039 / 60 53 1<br>Fax: +39 039 / 60 53 312                                                                       | ITALIE        |
| MITSUBISHI ELECTRIC EUROPE B.V. PC<br>Poland Branch<br>Krakowska 50<br>PL-32-083 Balice<br>Tél: +48 (0)12 / 630 47 00<br>Fax: +48 (0)12 / 630 47 01                                                                                     | )LOGNE        |
| MITSUBISHI ELECTRIC EUROPE B.V. <b>RÉP. T</b><br>(Zech Branch<br>Avenir Business Park, Radlická 714/113a<br><b>CZ-158 00 Praha 5</b><br>Tél: +420 - 251 551 470<br>Fax: +420 - 251-551-471                                              | CHÈQUE        |
| MITSUBISHI ELECTRIC EUROPE B.V.<br>UK Branch<br>Travellers Lane<br><b>UK-Hatfield, Herts. AL10 8XB</b><br>Tél: +44 (0)1707 / 27 61 00<br>Fax: +44 (0)1707 / 27 86 95                                                                    | UK            |
| MITSUBISHI ELECTRIC CORPORATION<br>Office Tower "Z" 14 F<br>8-12,1 chome, Harumi Chuo-Ku<br><b>Tokyo 104-6212</b><br>Tél: +813 622 160 60<br>Fax: +813 622 160 75                                                                       | JAPON         |
| MITSUBISHI ELECTRIC AUTOMATION, Inc.<br>500 Corporate Woods Parkway<br><b>Vernon Hills, IL 60061</b><br>Tél: +1 847 478 21 00<br>Fax: +1 847 478 22 53                                                                                  | USA           |

**RÉSEAU DE DISTRIBUTION EN EUROPE** GEVA AUTRICHE Wiener Straße 89 AT-2500 Baden Tél: +43 (0)2252 / 85 55 20 Fax: +43 (0)2252 / 488 60 TEHNIKON BELARUSSIE Oktyabrskaya 16/5, Off. 703-711 **BY-220030 Minsk** Tél: +375 (0)17 / 210 46 26 Fax: +375 (0)17 / 210 46 26 ESCO DRIVES & AUTOMATION BELGIOUE Culliganlaan 3 BE-1831 Diegem Tél: +32 (0)2 / 717 64 30 Fax: +32 (0)2 / 717 64 31 Koning & Hartman b.v. BELGIQUE Woluwelaan 31 BE-1800 Vilvoorde Tél: +32 (0)2 / 257 02 40 Fax: +32 (0)2 / 257 02 49 INEA BH d.o.o. **BOSNIE-HERZÉGOVINE** Aleia Lipa 56 BA-71000 Sarajevo Tél: +387 (0)33 / 921 164 Fax: +387 (0)33 / 524 539 AKHNATON BULGARIE 4 Andrej Ljapchev Blvd. Pb 21 **BG-1756 Sofia** Tél: +359 (0)2 / 817 6004 Fax: +359 (0)2 / 97 44 06 1 INEA CR d.o.o. CROATIE Losiniska 4 a HR-10000 Zagreb Tél: +385 (0)1/36 940 - 01/-02/-03 Fax: +385 (0)1 / 36 940 - 03 Beijer Electronics A/S DANEMARK Lykkegårdsvej 17, 1. DK-4000 Roskilde Tél: +45 (0)46/757666 Fax: +45 (0)46 / 75 56 26 Beijer Electronics Eesti OÜ ESTONIE Pärnu mnt.160i EE-11317 Tallinn Tél: +372 (0)6 / 51 81 40 Fax: +372 (0)6 / 51 81 49 Beijer Electronics OY FINLANDE Jaakonkatu 2 FIN-01620 Vantaa Tél: +358 (0)207 / 463 500 Fax: +358 (0)207 / 463 501 UTECO A.B.E.E. GRÉCE 5, Mavrogenous Str. GR-18542 Piraeus Tél: +30 211 / 1206 900 Fax: +30 211 / 1206 999 MELTRADE Ltd. HONGRIE Fertő utca 14. HU-1107 Budapest Tél: +36 (0)1 / 431-9726 Fax: +36 (0)1 / 431-9727 Beijer Electronics SIA LETTONIE Vestienas iela 2 LV-1035 Riga Tél: +371 (0)784 / 2280 Fax: +371 (0)784 / 2281 Beijer Electronics UAB LITUANIE Savanoriu Pr. 187 LT-02300 Vilnius Tél: +370 (0)5 / 232 3101 Fax: +370 (0)5 / 232 2980 ALFATRADE Ltd. MALTE 99, Paola Hill Malta- Paola PLA 1702 Tél: +356 (0)21 / 697 816 Fax: +356 (0)21 / 697 817 INTEHSIS srl MOI DAWIE bld. Traian 23/1 MD-2060 Kishinev Tél: +373 (0)22 / 66 4242 Fax: +373 (0)22 / 66 4280

**RÉSEAU DE DISTRIBUTION EN EUROPE Beijer Electronics AS** NORVÉGE Postboks 487 NO-3002 Drammen Tél: +47 (0)32 / 24 30 00 Fax: +47 (0)32 / 84 85 77 HIFLEX AUTOMATISERINGSTECHNIEK B.V. PAYS-BAS Wolweverstraat 22 NL-2984 CD Ridderkerk Tél: +31 (0)180 – 46 60 04 Fax: +31 (0)180 – 44 23 55 Koning & Hartman b.v. PAYS-BAS Haarlerbergweg 21-23 NL-1101 CH Amsterdam Tél: +31 (0)20 / 587 76 00 Fax: +31 (0)20 / 587 76 05 **RÉP. TCHÈQUE** AutoCont C.S. s.r.o. Technologická 374/6 **CZ-708 00 Ostrava-Pustkovec** Tél: +420 595 691 150 Fax: +420 595 691 199 B:ELECTRIC, s.r.o. Mladoboleslavská 812 **RÉP. TCHÈOUE** CZ-197 00 Praha 19 - Kbely Tél: +420 286 850 848, +420 724 317 975 Fax: +420 286 850 850 Sirius Trading & Services srl ROUMANIE Aleea Lacul Morii Nr. 3 RO-060841 Bucuresti, Sector 6 Tél: +40 (0)21 / 430 40 06 Fax: +40 (0)21 / 430 40 02 Craft Con. & Engineering d.o.o. SERBIE Bulevar Svetog Cara Konstantina 80-86 SER-18106 Nis Tél: +381 (0)18 / 292-24-4/5 Fax: +381 (0)18 / 292-24-4/5 INEA SR d.o.o. SERBIE Izletnicka 10 SER-113000 Smederevo Tél: +381 (0)26 / 617 163 Fax: +381 (0)26 / 617 163 AutoCont Control s.r.o **SLOVAQUIE** Radlinského 47 SK-02601 Dolny Kubin Tél: +421 (0)43 / 5868210 Fax: +421 (0)43 / 5868210 CS MTrade Slovensko, s.r.o. SLOVAQUIE Vajanskeho 58 SK-92101 Piestany Tél: +421 (0)33 / 7742 760 Fax: +421 (0)33 / 7735 144 INEA d.o.o. **SLOVÈNIE** Stegne 11 **SI-1000 Ljubljana** Tél: +386 (0)1 / 513 8100 Fax: +386 (0)1 / 513 8170 Beijer Electronics AB SUÈDE Box 426 SE-20124 Malmö Tél: +46 (0)40 / 35 86 00 Fax: +46 (0)40 / 35 86 02 Omni Ray AG SUISSE Im Schörli 5 CH-8600 Dübendorf Tél: +41 (0)44 / 802 28 80 Fax: +41 (0)44 / 802 28 28 GTS TUROUIE Bayraktar Bulvari Nutuk Sok. No:5 TR-34775 Yukari Dudullu-Umraniye-ISTANBUL Tél: +90 (0)216 526 39 90 Fax: +90 (0)216 526 3995 CSC Automation Ltd. UKRAINE 4-B, M. Raskovoyi St. UA-02660 Kiev Tél: +380 (0)44 / 494 33 55 Fax: +380 (0)44 / 494-33-66

 RÉSEAU DE DISTRIBUTION EURASIE

 Kazpromautomatics Ltd.
 KAZAKHSTAN

 Mustafina Str. 7/2
 KAZATOORÉ Karaganda

 Tél: +7 7212 / 50 11 50
 Fax: +7 7212 / 50 11 50

 Fax: +7 7212 / 50 11 50
 SHERF Motion Techn. Ltd.

 RéSEAU DE DISTRIBUTION MOYEN-ORIENT
 ISRAËL

 SHERF Motion Techn. Ltd.
 ISRAËL

 Rehov Hamerkava 19
 IL-S8851 Holon

 Tél: +972 (0)3 / 559 54 62
 Fax: +972 (0)3 / 559 54 62

LIBAN

**AFRIQUE DU SUD** 

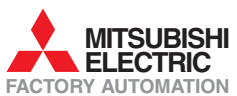